# Conteúdo

| Descompactando o arquivo:    3      Formatando o pendrive    4      Copiando para o Pendrive    5      Atualizando o televisor    6      Método 1:    6      Método 2:    7      Após Atualização:    7      FAQ    8    | Baixando a atualização:   | 2 |
|----------------------------------------------------------------------------------------------------|---------------------------|---|
| Formatando o pendrive       4         Copiando para o Pendrive       5         Atualizando o televisor       6         Método 1:       6         Método 2:       7         Após Atualização:       7         FAQ       8 | Descompactando o arquivo: | 3 |
| Copiando para o Pendrive       5         Atualizando o televisor       6         Método 1:       6         Método 2:       7         Após Atualização:       7         FAQ       8                                       | Formatando o pendrive     | 4 |
| Atualizando o televisor                                                                                                    | Copiando para o Pendrive  | 5 |
| Método 1:                                                                                                    | Atualizando o televisor   | 6 |
| Método 2:                                                                                                    | Método 1:                 | 6 |
| Após Atualização:                                                                                                    | Método 2:                 | 7 |
| FAQ                                                                                                    | Após Atualização:         | 7 |
|                                                                                                    | FAQ                       | 8 |

# Philco

## Baixando a atualização:

Tempo estimado:

- Download: 18~25 min (dependendo do link disponibilizado para download)

Acesse o site <u>www.philco.com.br</u> e clique no campo **Drivers**:

| Ph   | ilco           | SOC SC       | $\mathcal{V} \circ \mathcal{O}$ |       |       |             | k<br>a      | O que você procura? |   | Buscar |
|------|----------------|--------------|---------------------------------|-------|-------|-------------|-------------|---------------------|---|--------|
| HOME | CASA & COZINHA | CLIMATIZAÇÃO | CUIDADOS PESSOAIS               | ÁUDIO | VÍDE0 | INFORMÁTICA | CINE & FOTO |                     |   |        |
|      | <i>c</i> 0     | NUECA A NI   | OVA GERAÇÃO                     |       | 4     |             |             | Perguntas Frequente | s | ~      |
|      | (U)<br>        |              | PHILCO TRAZ P                   | ARA V | OCE   |             |             | Assistência Técnica | ~ |        |
| D    | E NOIEROOK     | 5 QUE 50 A   |                                 |       |       |             |             | Drivers 👆           |   |        |

Visualizando número de série em seu produto.

- 1. Número de série encontra-se na parte traseira da sua TV.
- 2. Composto por 15 dígitos, deste será usado os 5 últimos conforme ilustração.

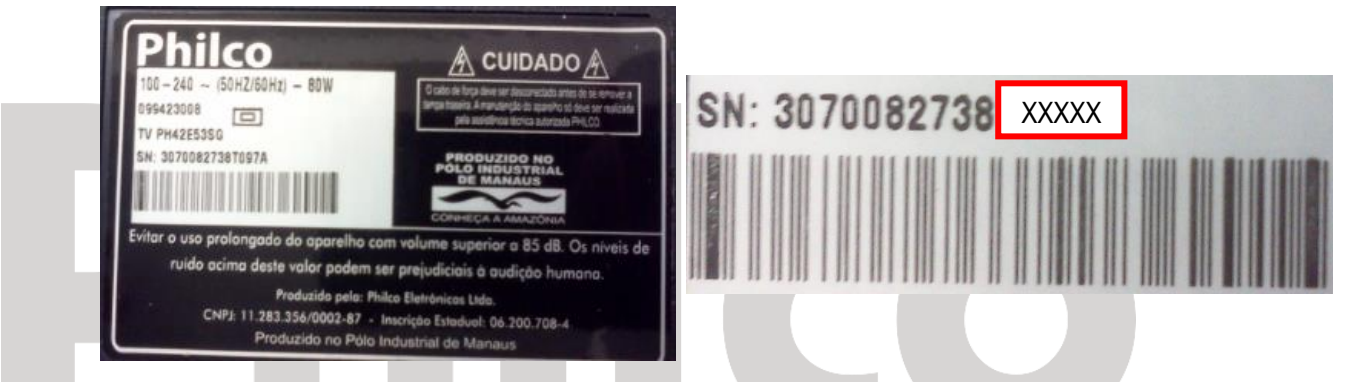

Insira no campo ilustrado abaixo a sequência alfanumérica dos 5 últimos destacados acima em vermelho.

# **Drivers / Softwares**

| Entre com o serial do produto:                                                                           |
|----------------------------------------------------------------------------------------------------|
| netbook ou tablet.<br>*Caso não encontre o número de série, por favor entre em<br>contato com nosso SAC. |
| ou                                                                                                    |
| 1 - Selecione a linha do seu equipamento:                                                                |
|                                                                                                    |
| 2 - Selecione a família do seu equipamento:                                                              |
| Buscar                                                                                                   |

### Localizado o modelo do seu televisor, clique em Visualizar:

| Nome do Produto | Código do Produto | Drivers    |
|-----------------|-------------------|------------|
| TV PHXXXX       | XXXXX             | Visualizar |

Clique em "Drivers/Software":

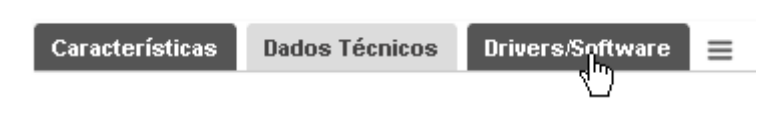

### Depois em "Download":

| DRIVER/SOFTWARE: Firmware - Versao V021 DOWNLOAD: Clique Aqui |
|---------------------------------------------------------------|
|---------------------------------------------------------------|

Após isso aguarde o download ficar completo:

### Descompactando o arquivo:

Tempo estimado:

- Descompactando: 3 min (dependendo do computador disponibilizado)

PHXXXX.rar

Descompactar o arquivo **"SOFTWARE - TV PH40D10DSGW.rar"**, clicar com botão direito do mouse e escolher a opção **"Extrair aqui"**:

PHXXXX

| SOFTWA | * | Abrir<br>TTE CRC16<br>Send or Share with AnySend (Recommended)<br>Abrir com<br>Extrair aquivos<br>Extrair aqui<br>Extrair aqui<br>Extrair aga SOFTWARE - TV PHXXXX\ |
|--------|---|----------------------------------------------------------------------------------------------------|
|        |   | Restaurar versões anteriores<br>Enviar para<br>Recortar<br>Copiar<br>Criar atalho<br>Excluir<br>Renomear<br>Propriedades                                            |

Localize os arquivos "PH40D10DSGVA.bin" e "usb\_upgrade.txt":

PH40D10DSGVA.bin

usb\_upgrade.txt

Após descompactar e localizar o arquivo, o próximo passo é formatar o Pendrive.

## Formatando o pendrive

Tempo estimado:

- Formatando: 1 min (dependendo do computador e tamanho do \*pendrive disponibilizado) \*Recomendado tamanho entre 2GB a 4GB de capacidade.

Espete o Pendrive em seu computador, salve todos os arquivos antes da formatação, <u>caso</u> <u>contrario eles não poderão ser recuperados.</u>

Após espetar e salvar, acesse "Meu computador" e clique com o botão direito do mouse no ícone que representa seu pendrive, e depois em "formatar":

| <b></b>         |                              |
|-----------------|------------------------------|
| Disco removível |                              |
| (H:)            | Abrir                        |
|                 | Explorar                     |
|                 | Pesquisar                    |
|                 | Reprodução automática        |
|                 | Scan with OfficeScan Client  |
|                 | Compartilhamento e segurança |
|                 | Formatar.                    |
|                 | Ejetar 🕏                     |
|                 | Recortar                     |
|                 | Copiar                       |
|                 | Criar atalho                 |
|                 | Renomear                     |
|                 | Propriedades                 |

Após isso, na nova janela selecione "FAT32", "formatação rápida" e clique em iniciar.

| Formatar Disco removível (H:) 🛛 🙎 🗙       |
|-------------------------------------------|
| Capacidade:                               |
| 7,45 GB                                   |
| Sistema de arquivos                       |
| FAT32                                     |
| Tamanho da unidade de alocação            |
| Tamanho de alocação padrão 💌              |
| Rótulo do volume                          |
|                                           |
| Opções de formatação                      |
| 🔽 Formatação rápida                       |
| Ativar compactação                        |
| Criar um disco de inicialização do MS-DOS |
|                                           |
|                                           |
| Iniciar Fechar                            |

Localize os arquivos **"PH40D10DSGVA.bin"** e **"usb\_upgrade.txt"** e salve-os dentro do pendrive.

# **Copiando para o Pendrive**

Tempo estimado:

- Copiando: 3 min (dependendo do computador disponibilizado)

Localize os arquivos **"PH40D10DSGVA.bin"** e **"usb\_upgrade.txt"**, clique com o botão direito do mouse no arquivo e selecione **"Copiar"**:

| XXX |                    | Abrir<br>Editar                                                                                                    |  |
|-----|--------------------|----------------------------------------------------------------------------------------------------|--|
|     | ŵ                  | Send or Share with AnySend (Recommended) Abrir com                                                                                                    |  |
|     | ()) ()) ())<br>()) | Adicionar para o arquivo<br>Adicionar para "XXXXX.rar"<br>Comprimir e enviar por e-mail<br>Comprimir para "XXXXX.rar" e enviar por e-mail<br>Restaurar versões anteriores |  |
|     |                    | Enviar para<br>Recortar                                                                                                    |  |
|     |                    | Copiar                                                                                                    |  |
|     |                    | Criar atalho<br>Excluir<br>Renomear                                                                                                    |  |
|     | _                  | Propriedades                                                                                                    |  |

Acesse **"Meu computador"** e clique com o botão direito do mouse no ícone que representa seu pendrive, e depois em **"Colar"**:

| <ul> <li>Dispositivos co</li> </ul> | om Armazer | namento Removível (2)                                                                                                    |
|-------------------------------------|------------|----------------------------------------------------------------------------------------------------|
| DVD                                 |            | <b>Abrir</b><br>Abrir em nova janela                                                                                                    |
| Unidade de<br>DVD-RW (E:)           | NEW V      | Compartilhar com                                                                                                    |
| ▷ Local da rede (                   |            | Abrir como Dispositivo Portátil<br>Adicionar para o arquivo<br>Adicionar para "Archive.rar"<br>Comprimir e enviar por e-mail<br>Comprimir para "Archive.rar" e enviar por e-mail |
|                                     |            | Formatar<br>Ejetar                                                                                                    |
|                                     |            | Recortar<br>Copiar                                                                                                    |
|                                     |            | Colar                                                                                                    |
|                                     |            | Criar atalho<br>Renomear<br>Propriedades                                                                                                    |

## Atualizando o televisor

### Método 1:

Tempo estimado: - Atualizando: 5 min (dependendo do tamanho do pendrive disponibilizado) Remova o pendrive de seu computador e ligue o televisor;

Pressione o botão "MENU", acesse a opção "Opções":

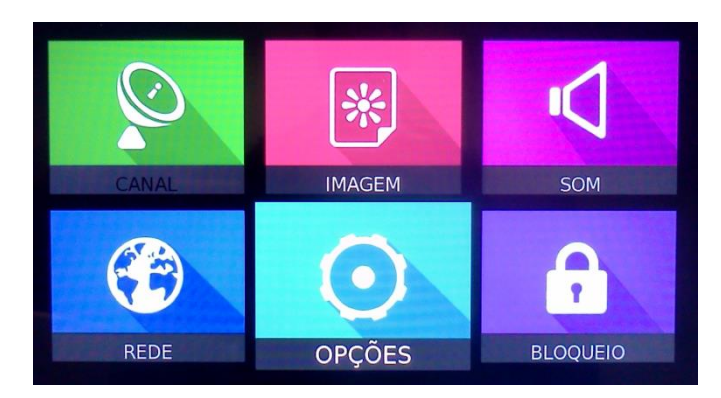

Nesta tela existe a opção para Atualização "Atualizar Software(USB)":

| Sleep         |            |  |
|---------------|------------|--|
| Fuso horário  |            |  |
| Atualizar Sof | tware(USB) |  |
| Tem cer       | teza?      |  |
| ✓ Sim         | Não 🕨      |  |

Selecionar "Sim" para iniciar a atualização;

Em alguns segundos a tela de atualização irá aparecer, figura a baixo:

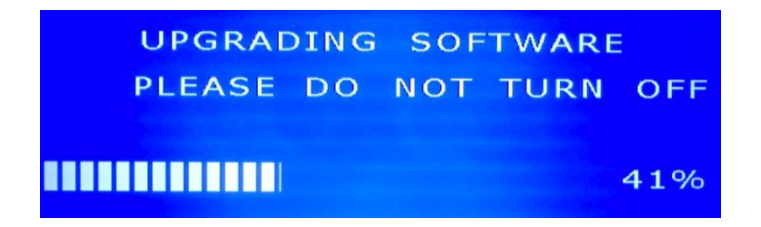

Enquanto a tela estiver ativada, a atualização estará sendo feita.

Após isso seu televisor deverá desligar e ligar automaticamente.

### Método 2:

Tempo estimado: - Atualizando: 5 min (dependendo do tamanho do pendrive disponibilizado) Desligar a TV;

Copiar "PH40D10DSGVA.bin" e "usb\_upgrade.txt" no pendrive;

Colocar pendrive na porta USB;

Deixar o botão "power" pressionado por 10 segundos;

Em alguns segundos a tela de atualização irá aparecer, figura a baixo:

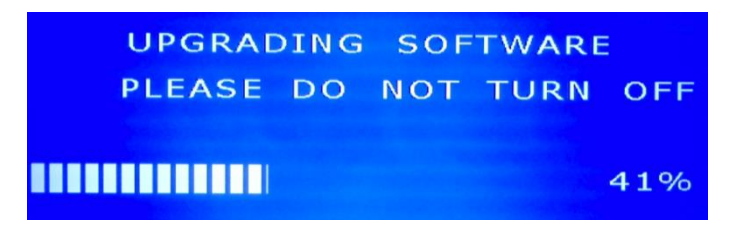

Enquanto a tela estiver ativada, a atualização estará sendo feita.

Após isso seu televisor deverá desligar e ligar automaticamente.

Após Atualização: Tempo estimado:

- Atualizando: 5 min Ligar a TV;

Pressione o botão "MENU", acesse a opção "Opções".

Nesta tela existe a opção para "Reiniciar" = "Rest. padrão" = Confirmar "Sim"

| Idioma             | Português |     |              |       |
|--------------------|-----------|-----|--------------|-------|
| Arquivo PVR        |           |     |              |       |
| Rest. padrão       |           |     |              |       |
| T-LINK             |           |     | Tem certeza? |       |
| Atualização via ir | iternet   |     |              |       |
| Ginga              |           |     |              |       |
| Modo               |           | Sim |              | Não 🕨 |
| Auto Sincronismo   | )         |     |              |       |

### FAQ

O download estava em 99% e por algum motivo houve a necessidade de interromper o download ou houve queda de energia, o arquivo esta em meu computador, mas não abre/não deixa abrir ou descompactar, o que faço agora?

R: Como o arquivo não baixou por completo (100%) o arquivo compactado não deixa abrir ou descompactar, é necessário fazer o download novamente até que a mensagem de erro não apareça mais.

TV começou o processo de atualização de software, por algum motivo houve queda de energia, a TV para de funcionar/não liga mais?

R: Sim, é extremamente aconselhável que isso não ocorra, por segurança não desligue (não remova o plug da tomada).

# Philco